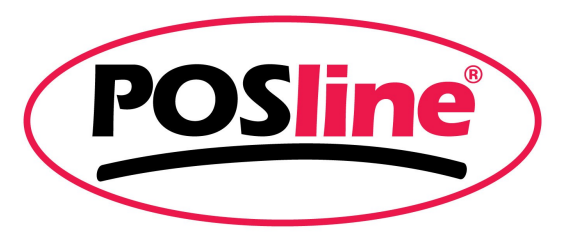

# Impresoras de Etiquetas Guía de Instalación Windows 7

NO ENCENDER NI CONECTAR LA IMPRESORA A LA COMPUTADORA HASTA QUE SE LE INDIQUE.

- I. Preparación para la instalación
- II. Procedimiento de instalación por interfase USB
- III. Procedimiento de instalación por interfase Paralelo/Serial
- IV. Instalación de Software de diseño de etiquetas

## I. PREPARACION PARA LA INSTALACION

Antes de comenzar con la instalación, es necesario colocar los consumibles en la impresora (etiqueta y ribbon en caso de llevar).

1.- Una vez con el equipo listo, debemos de guardar en el equipo de computo, los archivos necesarios para la instalación:

- LabelPrinterDriver5.02.zip
- ArgobarPRO.exe

los cuales se localizan en el CD incluido en su impresora en la carpeta IMPRESORAS DE ETIQUETAS o pueden ser descargados de la pagina www.posline.com.mx

2.- Descomprimir el archivo "LABELPRINTERDRIVER5.02.ZIP" en el disco duro, en una ubicación que podamos acceder fácilmente (p. ej. Mis Documentos o Escritorio), Si el archivo ArgobarPro esta compactado (extensión .zip) debemos de descomprimirlo en la misma ubicación que el driver anterior.

## II. PROCEDIMIENTO PARA INSTALACION POR INTERFASE USB (SOLO ITT4100/ITT4300B)

Conectar el cable USB a su impresora, después a su equipo de computo, y encender la impresora.

Windows detectará el nuevo hardware, **COMPATIBILIDAD CON IMPRESORAS USB** y posteriormente el hardware **LABEL PRINTER 203dpi**, al finalizar el asistente, nos muestra que no pudo localizar el driver necesario para la impresora.

|    | Instalación de software del controlador                                                                               |
|----|----------------------------------------------------------------------------------------------------|
| 31 | No se pudo instalar el software de controlador de dispositivo                                                         |
|    | Póngase en contacto con el fabricante del dispositivo para obtener ayuda sobre la instalación<br>de este dispositivo. |
|    | Compatibilidad con impresoras USB<br>Label printer203dpi X Listo para usar<br>No se encontró ningún controlador.      |
| F  | ¿Qué hago si el dispositivo no se instaló correctamente?                                                              |
|    | Cerrar                                                                                                    |

Cerramos esa ventana y nos vamos al administrador de dispositivos, dando clic en **INICIO**, damos clic con botón derecho en **EQUIPO** y seleccionamos **ADMINISTRAR**.

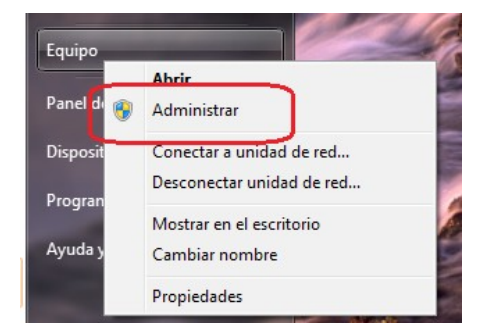

Después damos clic en ADMINISTRADOR DE DISPOSITIVOS

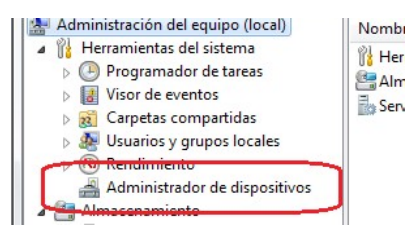

Buscamos en OTROS DISPOSITIVOS la impresora LABEL PRINTER 203DPI

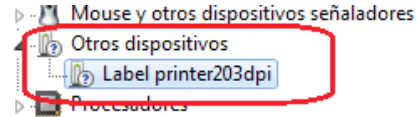

Dando clic con botón derecho sobre LABEL PRINTER 203DPI seleccionamos la opción ACTUALIZAR SOFTWARE DE CONTROLADOR

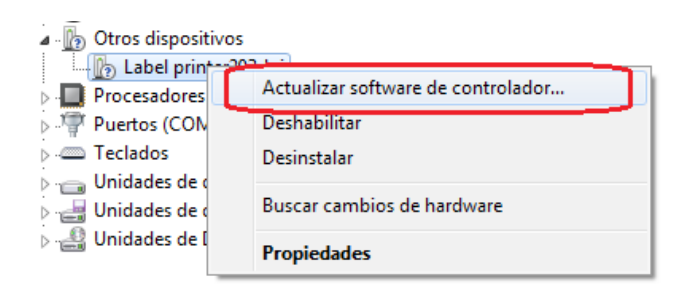

nos muestra una ventana con las opciones para buscar el controlador para la impresora, seleccionamos la opción **BUSCAR SOFTWARE DE CONTROLADOR EN EL EQUIPO.** 

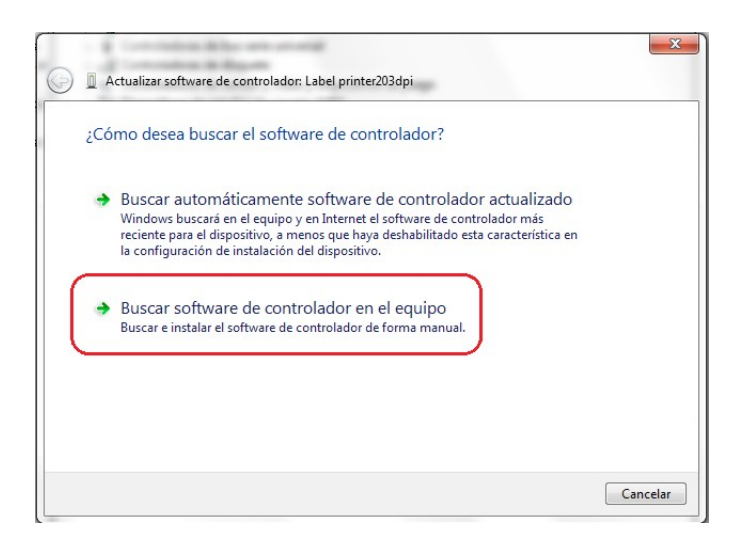

Damos clic en EXAMINAR

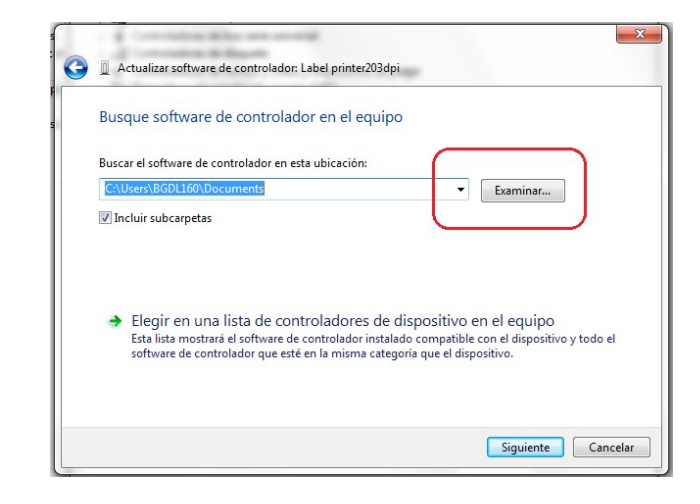

Localizamos la carpeta LABELPRINTERDRIVER5.02 y seleccionamos la carpeta WINVISTA\_7, por ultimo seleccionamos la carpeta 4 INCH MODE y damos clic en ACEPTAR

| 4 | JabelPrinterDriver5.02 |   |
|---|------------------------|---|
|   | 🖻 퉬 Win2000            |   |
|   | 🖻 퉲 Win2003            |   |
|   | 🛯 🍌 WinVista_7         | E |
|   | 🖻 퉬 3 inch mode        |   |
|   | 🖻 퉬 4 inch mode        |   |
|   | 🖻 퉬 6 inch mode        |   |
|   | 🖻 퉲 WinXP              |   |
| ⊳ | POSline 2009v17        | - |

si nos muestra una advertencia de windows, seleccionamos la opción INSTALAR ESTE SOFTWARE DE CONTROLADOR DE TODAS FORMAS

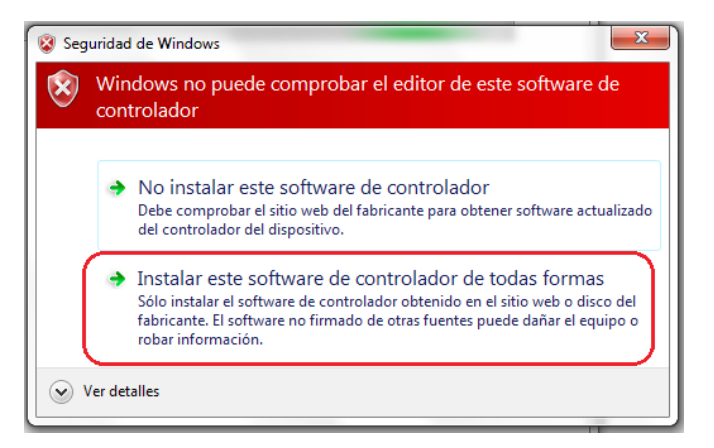

terminado el proceso de instalación nos indica que fue exitosa la instalación, mostrándonos el modelo de la impresora instalada.

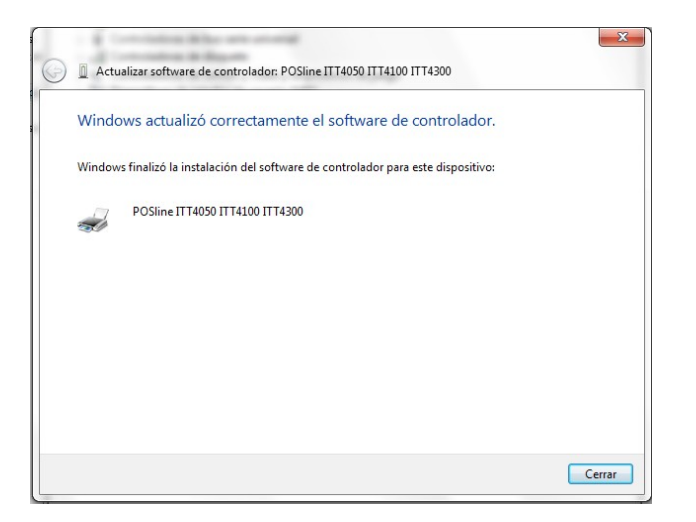

para finalizar, debemos de reiniciar nuestro equipo de computo.

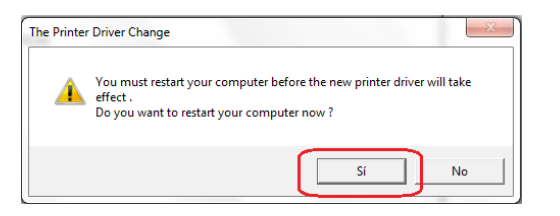

### III. PROCEDIMIENTO PARA INSTALACION POR INTERFASE PARALELO / SERIAL

Conectar el cable de comunicaciones a su impresora, después a su equipo de computo, y encender la impresora.

Seleccionar en INICIO la opción DISPOSITIVOS E IMPRESORAS

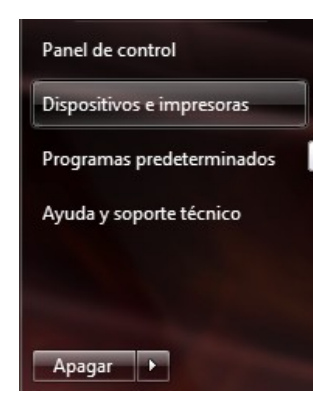

En la ventana que nos aparece, seleccionamos AGREGAR UNA IMPRESORA

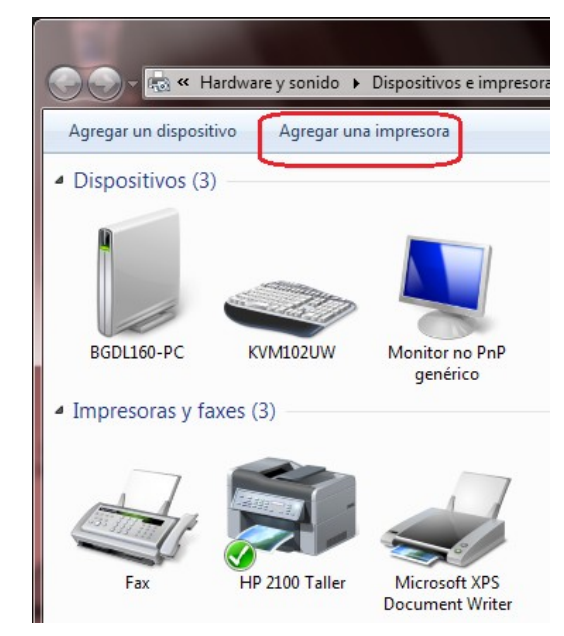

#### Damos clic en la opción AGREGAR UNA IMPRESORA LOCAL

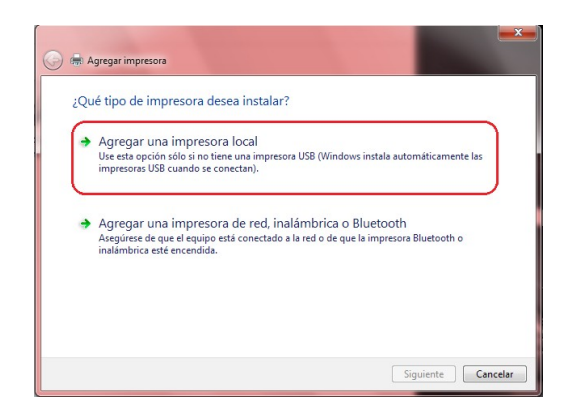

Seleccionamos el puerto Paralelo (LPT) o Serial (COM) según se el caso y damos clic en **SIGUIENTE** 

|                                                   | coord                            |                                    |
|---------------------------------------------------|----------------------------------|------------------------------------|
| Un puerto de impresora es un ti<br>una impresora. | po de conexión que permite que e | l equipo intercambie información c |
| Usar un puerto existente:                         | LPT1: (Puerto de impresora)      |                                    |
| Crear un nuevo puerto:                            |                                  |                                    |
| Tipo de puerto:                                   | Local Port                       |                                    |
|                                                   |                                  |                                    |
|                                                   |                                  |                                    |
|                                                   |                                  |                                    |
|                                                   |                                  |                                    |
|                                                   |                                  |                                    |
|                                                   |                                  |                                    |

Damos clic en la opción USAR DISCO

| - Flija la impreso | tor de Impresora<br>ra en la lista Haga clic en W | indows Undate nara ver más mode      | los         |
|--------------------|---------------------------------------------------|--------------------------------------|-------------|
| Para instalar el   | controlador desde un CD de                        | instalación, haga clic en Usar disco | <b>D</b> .  |
|                    |                                                   |                                      |             |
| Fabricante         | <ul> <li>Impresoras</li> </ul>                    |                                      |             |
| Fuji Xerox         | 🔲 🖼 HP LaserJ                                     | et 1220 Series PS                    |             |
| Generic            | hp LaserJe                                        | et 1300 PCL 5                        |             |
| Gestetner          | hp LaserJ                                         | et 1320 PCL 5                        |             |
| infekse            | Telini                                            | -+ 3100 C DCI E                      |             |
|                    |                                                   | Mindaus Undata                       | Usar disco  |
| Controlador firmad | o digitalmente.                                   | windows Opdate                       | osul alscom |

#### se da clic en **EXAMINAR**

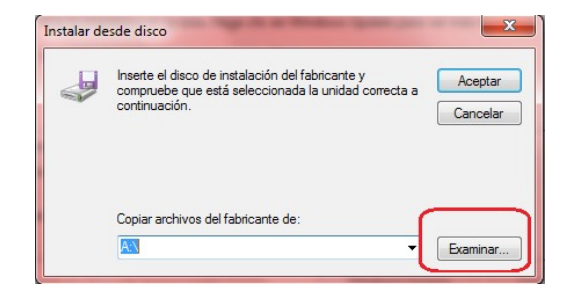

Localizando la carpeta LABELPRINTERDRIVER5.02 y seleccionamos la carpeta WINVISTA \_ 7, debemos de abrir la carpeta correspondiente a nuestra impresora de acuerdo a la siguiente tabla:

| Carpeta       |
|---------------|
| 3 Inches mode |
| 4 Inches mode |
| 6 Inches mode |
|               |

Damos clic en ABRIR

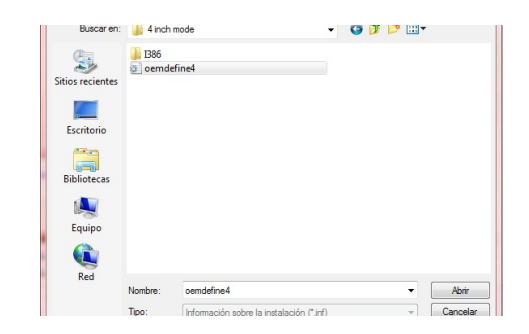

nos muestra el modelo de la impresora a instalar, damos clic en SIGUIENTE

|       | POSline ITT4050 ITT4100 ITT4300     |                |            |
|-------|-------------------------------------|----------------|------------|
|       |                                     |                |            |
|       | Controlador no firmado digitalmente | Windows Update | Usar disco |
| - ABA |                                     |                |            |

Confirmamos el nombre de la impresora y damos clic en SIGUIENTE

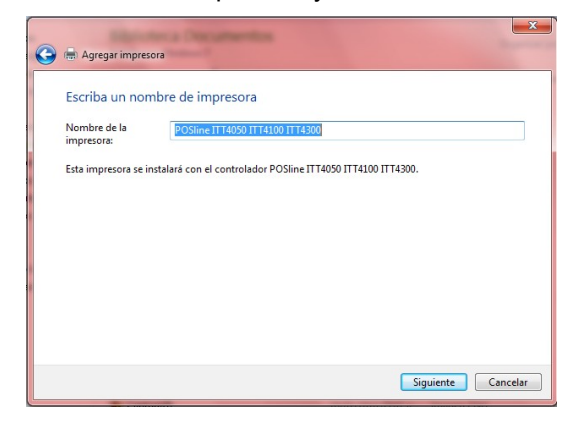

para finalizar, debemos de reiniciar nuestro equipo de computo.

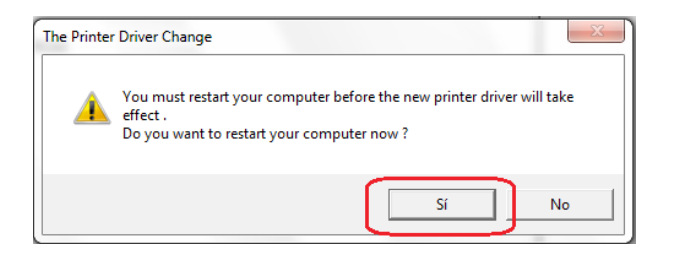

# IV. INSTALACION DE SOFTWARE DE DISEÑO DE ETIQUETAS

Teniendo el archivo ArgoBarPRO.exe descompactado en nuestro equipo de computo, el procedimiento para su instalación es el siguiente:

Dar doble clic en sobre el archivo, nos va a mostrar una advertencia damos clic en **SI** (Permitir modificar). Comenzara el asistente de instalación del programa, damos clic en **NEXT** 

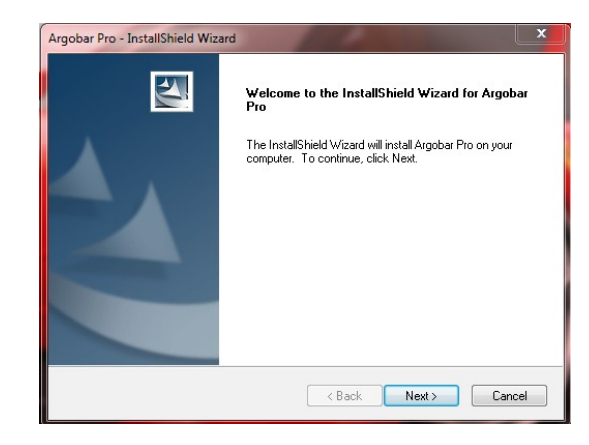

Aceptamos los términos de uso, seleccionando la opción I ACCEPT THE TERMS OF THE LICENSE AGREEMENT y damos clic en NEXT

| Please read the following license agreement carefully.         1. License         By teoring and/or using ARGOX's software, you accept the Registered User<br>Agreement. This agreement is burner between Argox Information Co.,<br>Ltd and the purchases, uses or evaluators of Argox's software and products. IF YOU<br>DO NOT INTEND TO HONOR THIS AGREEMENT, TERMINATE THE SOFTWARE<br>INSTALLATION NOW.         2. Evaluation (Unregistered) and Registered User Agreement.         2.1. Unregistered shareware use         I accept the terms of the license agreement         I do not accept the terms of the license agreement                                                                                                    | cense Agreement                                                                                                    | and the second second s |
|----------------------------------------------------------------------------------------------------|----------------------------------------------------------------------------------------------------|----------------------------------------------------------------------------------------------------|
| License By receiving and/or using ARGOX's software, you accept the Registered User Agreement. This agreement is a binding legal agreement between Agox Information Co., Ut and the purchasers, users or evaluators of Agox's software and products. IFYOU DO NOT INTEND TO HONOR THIS AGREEMENT, TERMINATE THE SOFTWARE INSTALLATION NOW.  2. Evaluation (Unregistered) and Registered User Agreement 2.1. Unregistered shareware use  3.1 accept the terms of the license agreement 3.1 do not accept the terms of the license agreement                                                                                                    | Please read the following license agreement                                                                                                    | carefully.                                                                                                    |
| By receiving and/or using ARGOX's software, you accept the Registered User Agreement. This agreement is a binding legal agreement between Argox Information Co., Ut and the purchasers, users or evaluators of ArgoX's software and products. If YOU DO NOT INTEND TO HONDR THIS AGREEMENT, TERMINATE THE SOFTWARE INSTALLATION NOW.  2. Evaluation [Unregistered] and Registered User Agreement 2.1. Unregistered shareware use  3.1 accept the terms of the license agreement 3.1 don to accept the terms of the license agreement 3.2 on the accept the terms of the license agreement 3.3 on the accept the terms of the license agreement 3.4 on the accept the terms of the license agreement 3.4 on the accept the terms of the license ag | 1. License                                                                                                    |                                                                                                    |
| 2. Evaluation (of registered) and negatered user Agreement 2.1. Unregistered shareware use i accept the terms of the license agreement i do not accept the terms of the license agreement                                                                                                    | By receiving and/or using ARGOX's software<br>Agreement. This agreement is a binding lega<br>Ltd. and the purchasers, users or evaluators<br>DO NOT INTEND TO HONOR THIS AGRE                         | e, you accept the Registered User<br>al agreement between Argox Information Co.,<br>of Argox's software and products. IF YOU<br>EMENT TERMINATE THE SOFTWARE                                                                                                    |
| 2.1. Unregistered shareware use     ◎ I accept the terms of the license agreement     ○ I do not accept the terms of the license agreement                                                                                                    | INSTALLATION NOW.                                                                                                    |                                                                                                    |
| I accept the terms of the license agreement     Print     I do not accept the terms of the license agreement                                                                                                    | INSTALLATION NOW.<br>2. Evaluation (Unregistered) and Registered                                                                                                    | User Agreement                                                                                                    |
| I do not accept the terms of the license agreement                                                                                                    | INSTALLATION NOW. 2. Evaluation (Unregistered) and Registered 2.1. Unregistered shareware use                                                                                                    | User Agreement                                                                                                    |
|                                                                                                    | INSTALLATION NOW. 2. Evaluation (Unregistered) and Registered 2.1. Unregistered shareware use 3.1. accept the terms of the license agreeme                                                            | User Agreement                                                                                                    |
|                                                                                                    | INSTALLATION NOW. 2. Evaluation (Unregistered) and Registered 2.1. Unregistered shareware use I accept the terms of the license agreeme I do not accept the terms of the license a                    | International Control Control  |
|                                                                                                    | INSTALLATION NOW. 2. Evaluation (Unregistered) and Registered 2.1. Unregistered shareware use 3.1. accept the terms of the license agreeme 3.1 do not accept the terms of the license agreeme IShield | Il Print                                                                                                    |

Por ultimo, damos clic en la opción INSTALL

| Ready to Ins                  | all the Program    | n               |                     |                    | Same Ville          |
|-------------------------------|--------------------|-----------------|---------------------|--------------------|---------------------|
| I he wizard is                | ready to begin in: | stallation.     |                     |                    | ( and the second    |
| Click Install to              | begin the installa | ation.          |                     |                    |                     |
| If you want to<br>the wizard. | review or chang    | e any of your i | nstallation setting | gs, click Back. Cl | lick Cancel to exit |
|                               |                    |                 |                     |                    |                     |
|                               |                    |                 |                     |                    |                     |
|                               |                    |                 |                     |                    |                     |
|                               |                    |                 |                     |                    |                     |
|                               |                    |                 |                     |                    |                     |
|                               |                    |                 |                     |                    |                     |
|                               |                    |                 |                     |                    |                     |

al finalizar la instalación nos muestra el icono en escritorio.

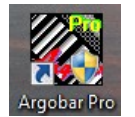

Al ejecutar la primera vez el programa **ArgoBar Pro** nos pide que seleccionemos la impresora a utilizar, dando clic en el menú desplegable nos muestra la impresora instalada y damos clic en **OK** 

| Please select barcode printer driver: POSline ITT4050 ITT4100 ITT4300 , LPT3: |                           |                   |  |
|-------------------------------------------------------------------------------|---------------------------|-------------------|--|
| POSline ITT4050 ITT4100 ITT4300 , LPT3:                                       | Please select barcode pri | inter driver:     |  |
| POSline ITT4050 ITT4100 ITT4300 , LPT3:                                       |                           |                   |  |
| POSime 11 14050 11 14100 11 14300, LP13:                                      | DOGE TET INCO TET IN      |                   |  |
|                                                                               | POSline 1114050 111410    | 0011114300, LP13: |  |

posteriormente nos muestra las opciones de impresión,

| PPLA 200 dpi | Printing Options |
|--------------|------------------|
| PPLA 300 dpi | C Windows driver |
| PPLB 200 dpi | Printer command  |
| PPLB 200 dpi | C Form making    |
| PPLZ 200 dpi | Printer Setup    |
|              | ОК               |

se recomienda en **PRINTING OPTIONS**, marcar la casilla **PRINTER COMMAND** y en el listado seleccionar el lenguaje de nuestra impresora de acuerdo a la siguiente tabla y dar clic en **OK** para continuar.

| Modelo de Impresora      | Opción "SELECT PRINTER" |
|--------------------------|-------------------------|
| ITD4000                  | PPLA 200 dpi            |
| ITT4050/ITT4100/ITT4300B | PPLB 200 dpi            |
| ITT4600                  | PPLA 200 dpi            |

Por ultimo nos muestra en pantalla el área de diseño de la etiqueta a elaborar, donde podremos seleccionar texto, códigos, imágenes, lineas, etc, necesarios para crear nuestro diseño de etiqueta.

| 🧭 U   | ntitled | d - Argo  | Bar Pro | ,    | -    | -    |       | -  |   | -  | -         |            | -     |            |         | - 0 |    | ×                                    |
|-------|---------|-----------|---------|------|------|------|-------|----|---|----|-----------|------------|-------|------------|---------|-----|----|--------------------------------------|
| File  | Edit    | View      | Draw    | Obje | ct ⊦ | lelp |       |    |   |    |           |            |       |            |         |     |    |                                      |
|       | 🖻       | 8         |         | X @  |      | K) ( | ×   • | ्२ |   | ę  | <b>\?</b> |            |       |            |         |     |    |                                      |
|       |         |           |         |      |      | Ŧ    |       | ÷  | В | Z  | U         | <u>r</u> - | Q.    | <b>6</b> 6 | 6       | ζ2  |    |                                      |
|       | in      | 0         | 1       |      | 1    |      |       |    | 2 |    |           |            | 3     |            | í.      |     | 4  | ₽+                                   |
| -     | 0       | (         |         |      |      |      |       |    |   |    |           |            |       |            |         | )   |    | -91                                  |
| T     | -       |           |         |      |      |      |       |    |   |    |           |            |       |            |         |     |    | $\overline{\gamma}\overline{\gamma}$ |
|       | -       | Ċ.        |         |      |      |      |       |    |   |    |           |            |       |            |         |     |    | <u>åå</u>                            |
| 12945 |         |           |         |      |      |      |       |    |   |    |           |            |       |            |         |     |    | Þ                                    |
|       |         | -         |         |      |      |      |       |    |   |    |           |            |       |            |         |     |    | Ð                                    |
|       | 1       |           |         |      |      |      |       |    |   |    |           |            |       |            |         |     |    |                                      |
|       | -       |           |         |      |      |      |       |    |   |    |           |            |       |            |         |     |    |                                      |
| lì    | -       | -         |         |      |      |      |       |    |   |    |           |            |       |            |         |     |    |                                      |
| 1     | _       |           |         |      |      |      |       |    |   |    |           |            |       |            |         |     |    |                                      |
|       |         |           |         |      |      |      |       |    |   |    |           |            |       |            |         |     |    |                                      |
| 0     | 2       |           |         |      |      |      |       |    |   |    |           |            |       |            |         |     | _  |                                      |
|       | 8       | PPLB      | 200 dpi |      |      |      |       |    |   | LF | PT1:      |            |       |            |         |     |    |                                      |
|       | For H   | lelp, pre | ss F1   |      |      |      |       |    |   |    | x = 1     | 39 , y     | = 11( | 0.0)       | l inch) |     | // |                                      |